2025/08/16 10:32

| Supprimer un groupe Cagette                     | . 3 |
|-------------------------------------------------|-----|
| Rendre invisible un groupe sur la carte Cagette | . 3 |
| Enlever un groupe sur ma page d'accueil         | . 3 |
| Supprimer définitivement un groupe              | . 3 |

1/4

# Supprimer un groupe Cagette

Il n'existe pas à proprement parler de fonction pour "Supprimer un groupe" pour son administrateur. En effet, une fois mis en route, un groupe devient une source d'information importante pour plusieurs utilisateurs ainsi que les éditeurs du site : suivi des commandes des clients, récapitulatifs des ventes pour les producteurs, niveau général des commandes...

Pour éviter toute suppression de données malencontreuse pour l'ensemble de ses utilisateurs, les groupes créés ne sont donc jamais supprimés, à quelques exceptions près (groupes bac à sable, ou créés par erreur par un client).

S'il n'est pas utile donc de chercher à supprimer un groupe, il y a deux principales actions pouvant être entreprises pour répondre à votre besoin :

- 1. rendre invisible un groupe sur la carte Cagette
- 2. rendre plus lisible votre page d'accueil et les groupes rattachés à votre compte

# Rendre invisible un groupe sur la carte Cagette

Vous aviez un groupe opérationnel ou bien fait un groupe test, et pour X raisons, vous avez décidé de le fermer. Peut-être malgré tout ce à quoi vous avez pensé, ce groupe apparaît encore sur la carte publique de Cagette.

Pour rendre ce groupe invisible et évité toute confusion, il vous suffit de vous rendre sur les propriétés du groupe, onglet "Paramètres", puis de décocher l'option "Me lister dans l'annuaire des groupes Cagette.net". Il vous suffit de cliquer sur le lien public de la carte pour actualiser son paramétrage.

### Enlever un groupe sur ma page d'accueil

Même en tant qu'administrateur, vous pouvez quitter un groupe. Cela peut vous permettre de mieux vous y retrouver sur votre page d'accueil où sont listés les groupes auxquels vous êtes rattachés.

Pour cela, il vous suffit de suivre la démarche expliquée sur la page "Quitter un groupe".

# Supprimer définitivement un groupe

Ce cas est extrêmement rare, car pour tout groupe où des commandes réelles ont eu lieu, nous devons conserver ces données en archive. Le seul cas concerné est la mise en place de groupes tests avec des fausses commandes. Dans ces cas là, vous pouvez nous écrire à l'adresse support@cagette.net Autrement, nous vous invitons à invisibiliser votre groupe tout simplement, et déprogrammer toutes les prochaines distributions, avant de quitter le groupe.

#### ATTENTION : Il n'y a pas de retour en arrière possible une fois ce groupe supprimé !

From: https://wiki.cagette.net/ - **Documentation Cagette.net** 

Permanent link: https://wiki.cagette.net/admin:supprimergroupe?rev=1674808901

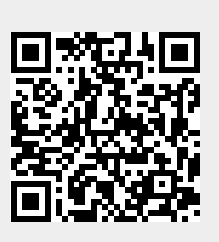

Last update: 2023/01/27 08:41